<u>Главная | Организация обучения | Организация внеурочной деятельности |</u>Создание расписания для внеурочной деятельности

# Создание расписания для внеурочной деятельности

Раздел «**Расписание на год**» предназначен для формирования расписания уроков на весь год. В качестве исходной информации используются учебные планы, учебные группы, а также прикрепленные к ним учащиеся и учителя.

Для формирования расписания внеурочной деятельности необходимо выполнить следующие действия:

Шаг 1. В сервисе «Организация обучения» выберите «Календарь» → «Расписание внеурочной деятельности».

| МЭШ 🚧 Аналитика и отчетность 😐 Организация обучения                                                                                                    | 🟵 Организация обучения СПО                                                   | Новости                                           | 📀 Справка | С С Сарана Саран у                                                                                              |  |  |
|----------------------------------------------------------------------------------------------------|------------------------------------------------------------------------------|---------------------------------------------------|-----------|----------------------------------------------------------------------------------------------------|--|--|
| <b>Орг. обучения</b><br>2024 - 2025 У                                                                                                    |                                                                              |                                                   |           |                                                                                                    |  |  |
| Q Введите название раздела                                                                                                    |                                                                              |                                                   |           |                                                                                                    |  |  |
| Дополнительное образование<br>Формы контроля<br>Аттестационные периоды<br>Группы, программы, объединения<br>Группы, педагоги, места<br>Внеурочная деятельность<br>Формы контроля<br>Формы организации ВД | Дополнительное образование                                                   |                                                   |           | Внеурочная деятельность                                                                                         |  |  |
| Календарь                                                                                                    | Журналы                                                                      |                                                   |           | Дополнительно                                                                                                   |  |  |
| <ul> <li>Календарь школы</li> <li>Дистанционные периоды</li> <li>Управление заменами</li> <li>Создание расписания</li> </ul>                                                                             | Общее образование<br>Журналы классов, групп<br>Реестр проверок               | бразование<br>налы классов, групп<br>стр проверок |           | <ul> <li>Печать аттестатов</li> <li>Отчеты</li> <li>Академическая задолженность</li> <li>Лосирование</li> </ul> |  |  |
| Расписание внеурочной деятельности                                                                                                    | Дополнительное образование<br>Журналы объединений<br>Внеурочная деятельность |                                                   |           | <ul> <li>Перенос аттестационных оценок</li> <li>⊗ Внешняя оценка</li> </ul>                                     |  |  |

Переход в раздел «Расписание внеурочной деятельности»

Шаг 2. Откроется страница в старой версии интерфейса.

Шаг 3. На открывшейся странице настройте фильтры и укажите:

- неделю
- направление
- программу
- группу

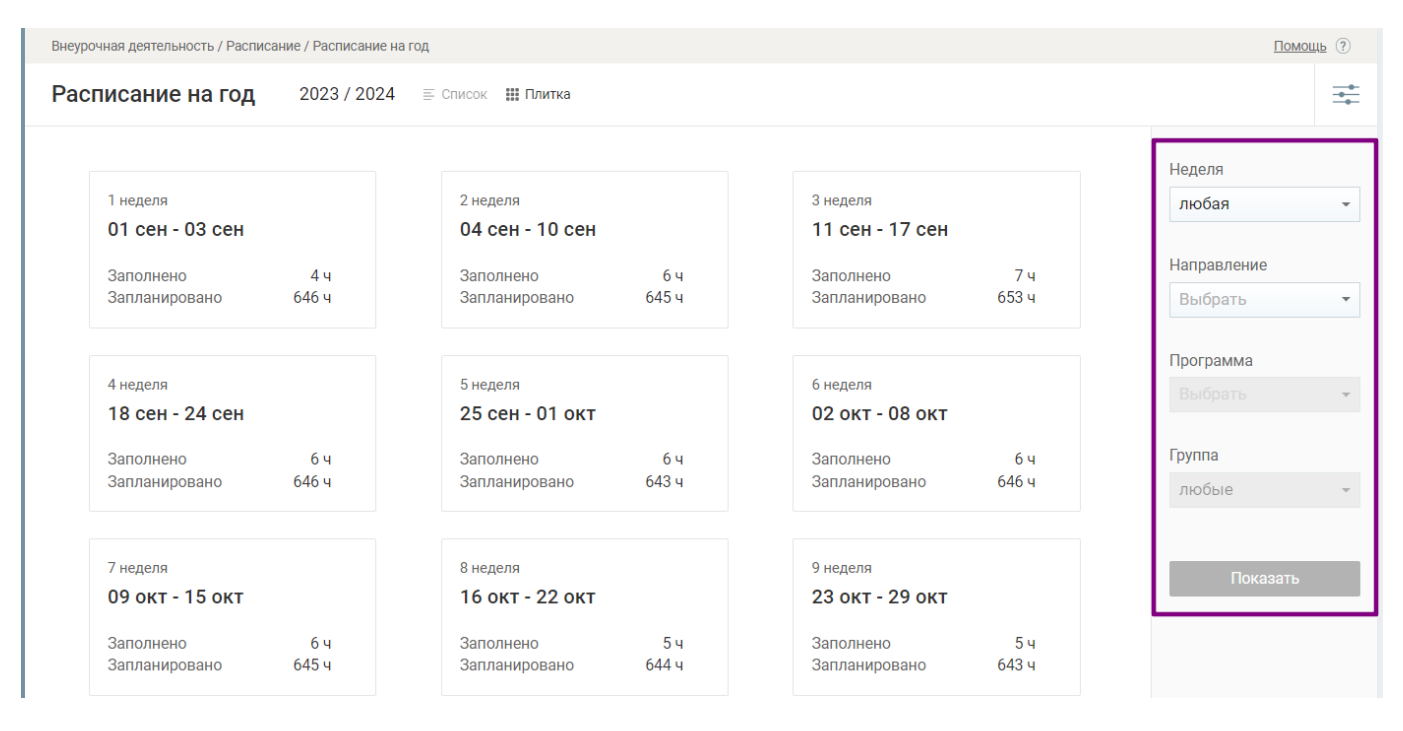

Настройка фильтров

Для внесения расписания необходимо войти на конкретную неделю. Текущая неделя отмечена желтым цветом.

Шаг 4. Откройте сетку расписания, нажав на • Перейдите в ячейку урока.

#### Обратите внимание!

Если ячейка для добавления урока неактивна, необходимо проверить:

- наличие типа события «Внеурочная деятельность» в режиме пребывания класса
- наличие других уроков основного образования в это время по расписанию

| Вн                                       | еурочная                                | деятельность / Распис | сание / <u>Расписание на г</u> | <u>од</u> / Расписание групп | внеурочной деятельно | ости       |            |                        | Помощь 🤅           |
|------------------------------------------|-----------------------------------------|-----------------------|--------------------------------|------------------------------|----------------------|------------|------------|------------------------|--------------------|
| Расписание групп внеурочной деятельности |                                         |                       |                                |                              |                      |            |            |                        | Копировать         |
| по                                       | програ                                  | амме: Тест220324      | 4                              |                              |                      |            |            |                        | Неделя             |
| Группа Занятия                           |                                         |                       |                                |                              |                      |            |            | 39 (20 май - 26 май) 👻 |                    |
| ^                                        | Групп                                   | а Тест220324 1        | ● 5-AA , ● 6-AT , ● 0          | 5-A , ● 7-T , ● 8-A , ●      | 8-Ж , • 9-А          |            |            |                        | Направление        |
| N                                        |                                         | Понелельник           | Вторник                        | Среда                        | Четверг              | Пятница    | Суббота    | Воскресенье            | Я и моё здоровье 🔹 |
|                                          | ,,,,,,,,,,,,,,,,,,,,,,,,,,,,,,,,,,,,,,, | 20.05.2024            | 21.05.2024                     | 22.05.2024                   | 23.05.2024           | 24.05.2024 | 25.05.2024 | 26.05.2024             | Программа          |
| 1                                        | 07:00                                   | ٠                     | ٠                              | •                            | •                    | •          | +          | +                      | Тест220324 -       |
| 2                                        | 07:10                                   | +                     | +                              | ••••                         | ••••                 | ••••       | +          | +                      | Группа             |
| 3                                        | 07:15                                   | +                     | +                              | +                            | +                    | +          | +          | +                      | любые -            |
| 4                                        | 07:45                                   | ۰                     | •                              | •                            | •                    | •          | +          | +                      | Показать           |
| 5                                        | 08:10                                   | +                     | +                              | +                            | +                    | +          | +          | +                      |                    |

### Сетка расписания

### Шаг 5. В открывшемся окне укажите здание, кабинет, начало и продолжительность урока.

| читель:   | Здание: |   | Кабинет: | Начало и продолжительность |         |          |  |
|-----------|---------|---|----------|----------------------------|---------|----------|--|
| Выбрать 🔻 | Выбрать | - | Выбрать  | -                          | 07:10 💲 | 45 минут |  |
|           |         |   |          |                            |         |          |  |

# Добавление информации

# Шаг 6. После внесения информации нажмите на кнопку «Сохранить».

Готово, занятие добавлено в расписание.